Uploading files of Meteorological Bulletins to WIS through HTTPS File Uploading Service of GISC Tokyo

Hirofumi Mizushima

Information and Communications Technology Division 19 November 2014

# Goal

Participants learn skills to be able to upload files of Meteorological Bulletins to WIS through GISC Tokyo's HTTPS File Uploading Service as a backup of primary line.

WIS-Competency 3 : Manage the data flow

### Outline Lecture

- What is the service?
- what users need to do to start to use it

### Exercise

- upload files
- check transmission for the upload

### What is the service?

What users can do

Utilities available at the WIS Portal

Main use of the service

Preparation at users

What is the procedure?

Current use of the service

### What users can do

Users can upload files to GISC Tokyo through WIS Portal using HTTPS PUT (recommended) or HTTPS POST request via the Internet as a backup of primary line.

- GISC Tokyo provides uploaded files as part of GISC Tokyo's cache service
- GISC Tokyo provides uploaded files to GTS for global and regional exchange, when required.

# Main use of the service

This mechanism is mainly used for:

- backup uploading of files by NCs and DCPCs whose principal GISC has a backup agreement with GISC Tokyo
- backup uploading of files by NCs and DCPCs who bilaterally agree with GISC Tokyo

# What is the procedure?

- Provide JMA with a list of bulletin headings to be uploaded.
- Send several sample files in ZIP format to GISC Tokyo through email for format check.

# What is the procedure?

- Users start transmission in the testing phase. Upon confirmation of GISC Tokyo, users start file uploading, and migrate to operational phase.
- URL, username and password for a testing server and an operational server will be informed to a contact person.

### Utilities available at WIS Portal

### 24 hour Graphical Monitor http://www.wis-jma.go.jp/iwgmonitor/iwgmonitor.jsp

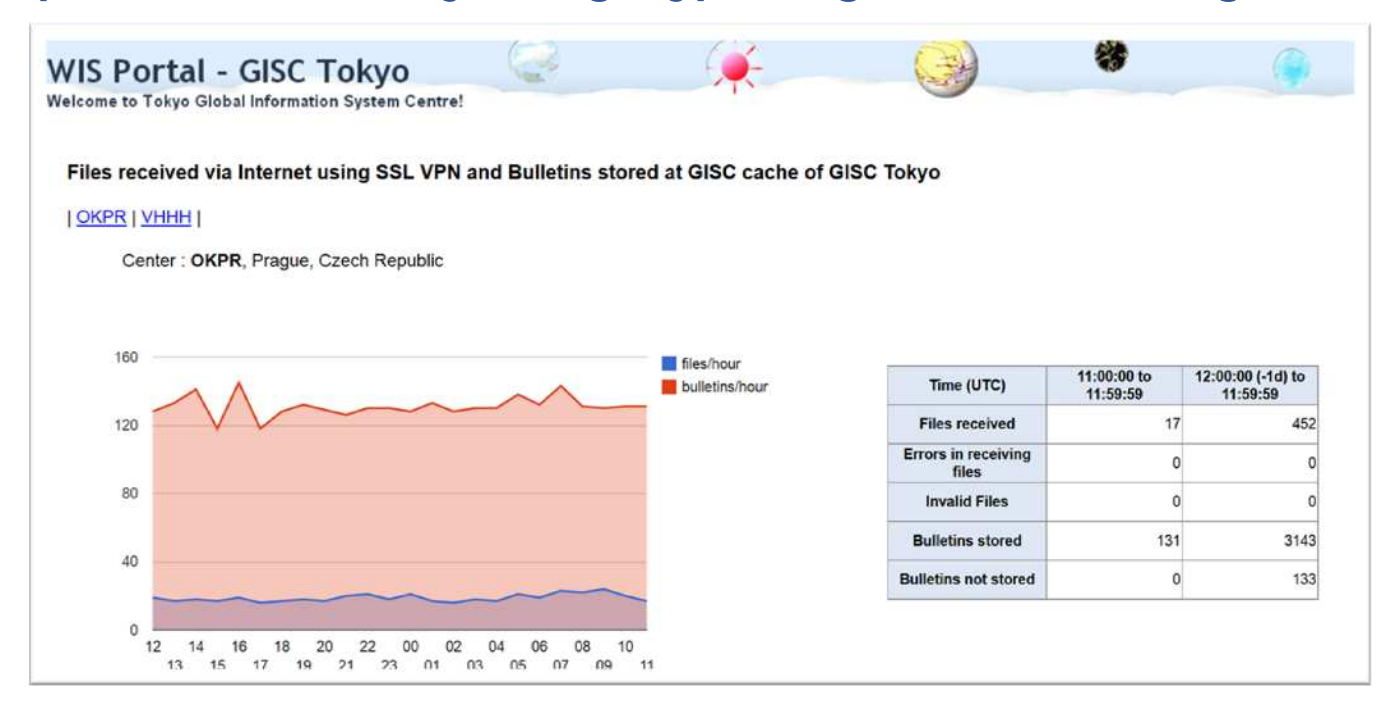

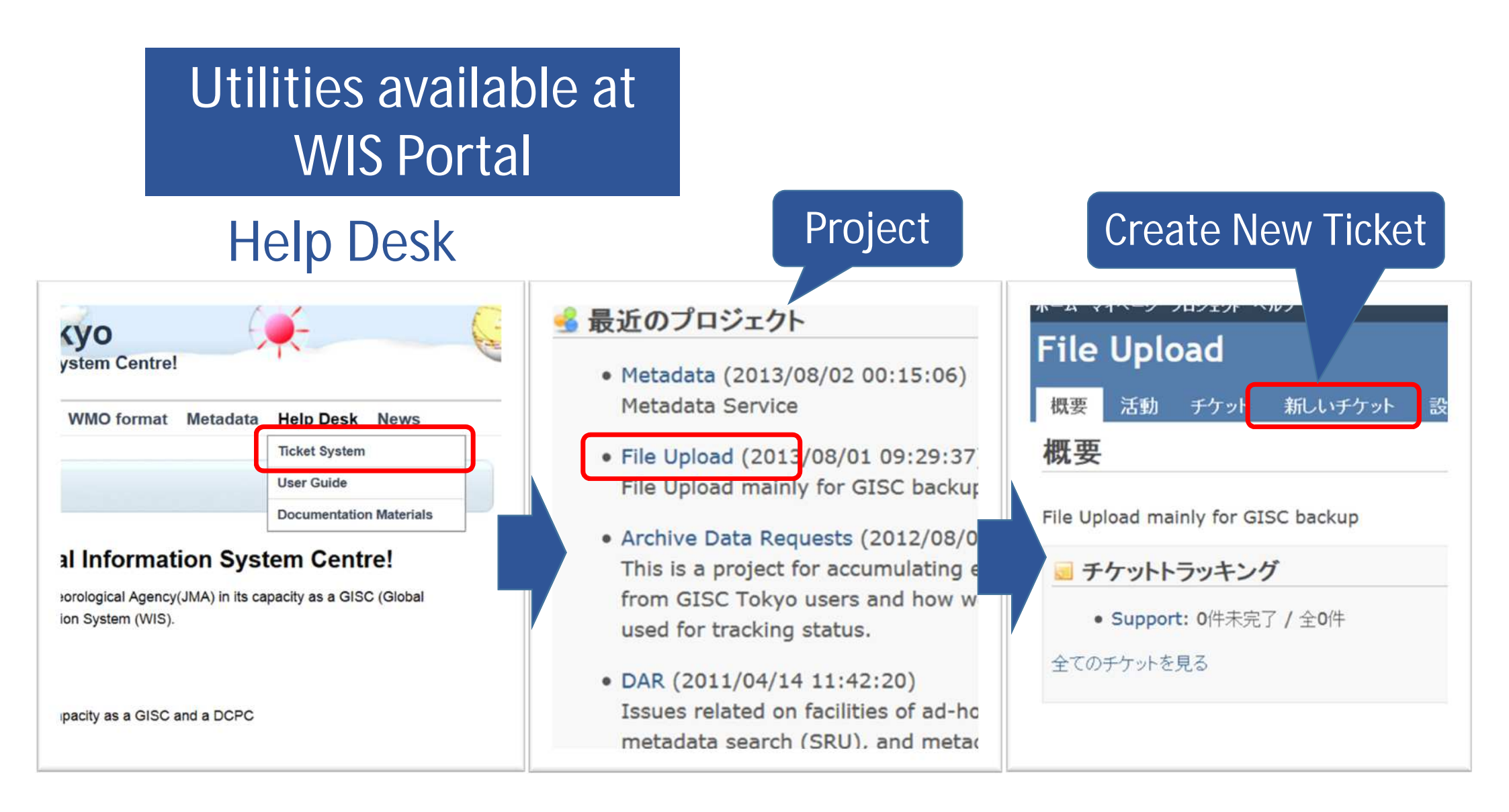

### Preparation at users

Prepare files to be uploaded, according to the file format, file naming convention and extension, which is so called WMO FTP Format and defined in the Manual on GTS with several local rules.

- Some message switching systems support the WMO FTP Format.
- The format is described in a document available at WIS Portal (http://www.wis-jma.go.jp/cms/wp-

content/uploads/2013/07/GISC-Tokyo\_file-uploading\_file-format.pdf).

### Preparation at users

Prepare a file uploading tool.

- Some message switching systems now support HTTPS PUT/POST.
- Command line tools can be used as well.
- Mechanism to ingest meteorological bulletins in WIS with HTTPS is described in "SPECIFICATION OF WEB INGEST OF METEORLOGICAL BULLETINS IN WIS"

(http://www.wis-jma.go.jp/cms/wp-content/uploads/2014/01/Specification-of-Web-Ingest-in-WIS\_20131224.pdf).

### Preparation at users

Internet connection is required.

• There are no requirement for network device and Internet provider at your side.

# Current use of the service

**Operational Phase** 

- RTH Prague
- NC Hong Kong, China

Testing Phase (continuous transmission to testing server)

- RTH Rome
- RTH Vienna

Preparation Phase (Format Check, manual transmission)

- NC Switzerland
- RTH Sofia

### What users need to do to start to use it?

users need to do to start to use

Contact GISC Tokyo about the possibility of using this service at wis-jma@met.kishou.go.jp

### Lecture

- What is the service?
- what users need to do to start to use it

### Exercise

### upload files

• upload sample files

### check transmission for the upload

- log of transmission
- 24hr Graphical Monitor
- GISC Cache

# Files to be uploaded

Filename : CCCCNNNNNNN.b

Ualal: UIDU

Here, CCCC is location indicator of transmitting center, and NNNNNNN is a eight digit sequence number, such as 0000001 and 0000002.

Location indicators of participants' countries

| Bangladesh: VGDC  | Cambodia: VDPP  | Laos: VLIV     | Myanmar: VBRR  |
|-------------------|-----------------|----------------|----------------|
| Philippines: RPMM | Sri Lanka: VCCC | Thailand: VTBB | Viet Nam: VNNN |
| Ostor OTDD        |                 |                |                |

# File Uploading Tool : cURL

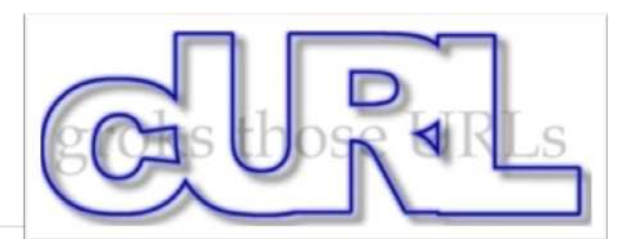

#### What is curl?

curl is a command line tool and library for transferring data with URL syntax, supporting DICT, FILE, FTP, FTPS, Gopher, HTTP, HTTPS, IMAP, IMAPS, LDAP, LDAPS, POP3, POP3S, RTMP, RTSP, SCP, SFTP, SMTP, SMTPS, Telnet and TFTP. curl supports SSL certificates, HTTP POST, HTTP PUT, FTP uploading, HTTP form based upload, proxies, HTTP/2, cookies, user+password authentication (Basic, Digest, NTLM, Negotiate, kerberos...), file transfer resume, proxy tunneling and more.

#### Who makes curl?

curl is free and open software that compiles and runs under a wide variety of operating systems. curl exists thanks to thousands of contributors.

#### What's curl used for?

curl is used in command lines or scripts to transfer data. It is also used in cars, television sets, routers, printers, audio equipment, mobile phones, tablets, settop boxes, media players and is the internet transfer backbone for thousands of software applications totally affecting more than *one billion users*.

#### What's the latest curl?

The most recent stable version is **7.39.0**, released on 5th of November 2014. Currently, 74 of the listed archives are of the latest version.

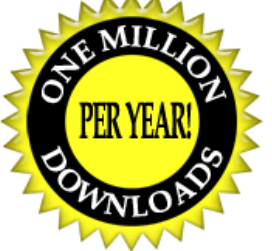

Source: <u>http://curl.haxx.se/</u>

# Daemon program : httpsputd.sh

httpsputd.sh : works as a daemon program, and operates continuous transmissions.

- It is written in bourne shell, and can be run on Linux/Unix Systems.
- Checks a certain directory every 30 seconds.
- If it find a file of WMO FTP Format in the directory, it uploads the file to the endpoint URL and delete it.

# Daemon program : httpsputd.sh

httpsputd.sh : works as a daemon program, and operates continuous transmissions.

- Outputs its process to a log file.
- In case of timeout, it repeats transmission for a certain time.
- If an fatal error is detected, it stops.
- Uses cURL as a file uploading tool.

# Daemon program : httpsputd.sh

httpsputd.sh : works as a daemon program, and operates continuous transmissions.

Usge:

- Start : sh httpsputd.sh start
- Stop : sh httpsputd.sh stop
- Restart : sh httpsputd.sh restart

# Cygwin

#### What...

#### ...is it?

Cygwin is:

- a large collection of GNU and Open Source tools which provide functionality similar to a <u>Linux distribution</u> on Windows.
- a DLL (cygwin1.dll) which provides substantial POSIX API functionality.

#### ...isn't it?

Cygwin is not:

- a way to run native Linux apps on Windows. You must rebuild your application from source if you want it to run on Windows.
- a way to magically make native Windows apps aware of UNIX® functionality like signals, ptys, etc. Again, you need to build your apps from source if you want to take advantage of Cygwin functionality.

#### Source : https://www.cygwin.com/

Cygwin

Get that Linux feeling - on Windows

### Cases

Case 1 : Interactive Upload

Case 2 : Error case

Case 3 : Upload by the daemon program, httpsputd.sh

### Case 1 : Interactive Upload Start Cygwin

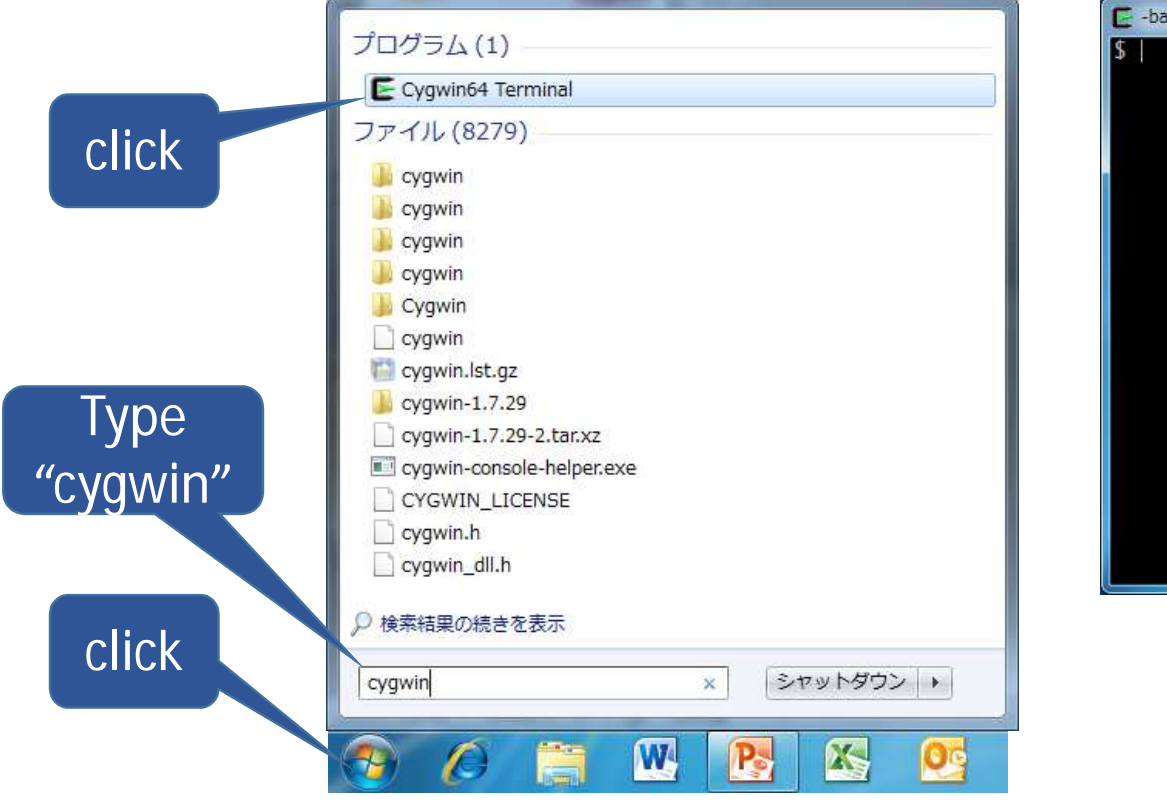

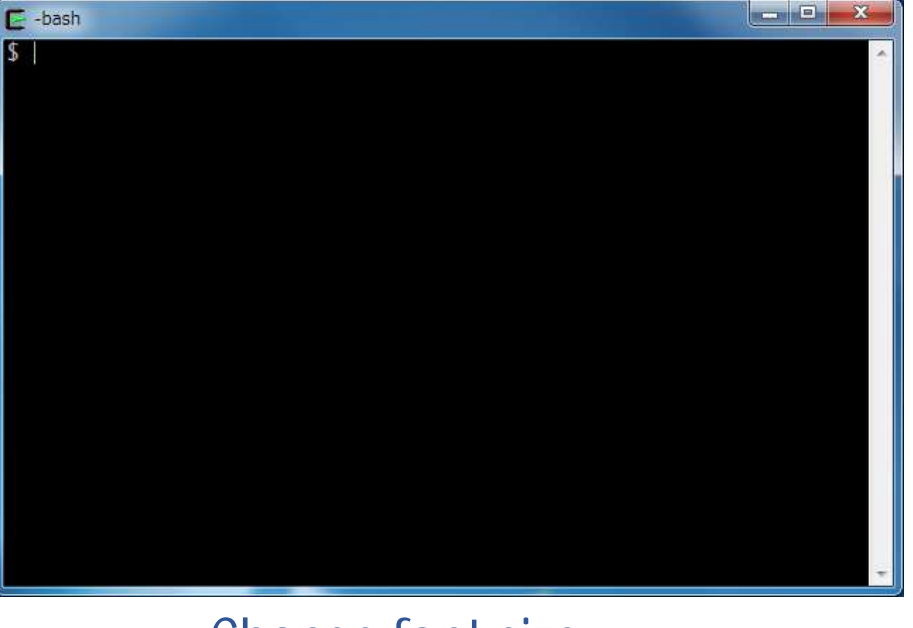

Change font size Larger : [Ctr] + [+] Smarler : [Ctr] + [-]

Change current directory to work directory

Work directory : /cygdrive/c/wisworkshop/interactive

> cd /cygdrive/c/wisworkshop/interactive
> pwd

/cygdrive/c/wisworkshop/interactive

List files in the work directory

> |S

View contents of file

> cat -e filename

Please change filename to the one which you use.

Control Characters:

- ^A : SOH
- ^M : CR
- ^C : ETX
- \$: LF

Check curl install

> curl

curl: try 'curl --help' or 'curl --manual' for more information

Practice file upload

> curl -s -i -T filename -u user:password https://endpointURL/

The URL "https://endpointURL" is used as an example purpose only. This URL must be different in actual practice.

- -s : tells curl not to show progress meter or error message.
- -i : have curl include HTTP header in the out.
- -T : transfer the specified local file to the remote URL. If this is used on an HTTP(S) server, the PUT method will be used.

-u : specifiy the user name and password to use for server authentication.

HTTP/1.1 201 Created Status-Line
Date: Wed, 12 Nov 2014 01:50:01 GMT Headers
Vary: Accept-Encoding
Content-Type: text/plain; charset=UTF-8
Content-Length: 52
Connection: Keep-alive

https://endpointURL/filename

Response body

### Check GISC cache http://www.wis-jma.go.jp/data/browse

|         | Home                  | About WIS                         | Warning      | KML                 | WMO format       | Metadata             | Help Desk              | News            |   |
|---------|-----------------------|-----------------------------------|--------------|---------------------|------------------|----------------------|------------------------|-----------------|---|
| eadline |                       |                                   |              |                     |                  |                      | Next                   |                 | > |
|         | Access[0<br>Indicator | [losed] Type[BL<br>[SOWR] Referen | JFR] Categor | y[Upper<br>4-11-091 | air] Subcategory | ( <b>PILOT</b> ) Reg | ion[ <b>Europe]</b> Lo | ocation[Poland] | 1 |
|         | 2014-11-09            | 9T07:50:35Z                       |              |                     |                  |                      |                        |                 |   |

### Check the 24 hour Graphical Monitoring page http://www.wis-jma.go.jp/iwgmonitor/iwgmonitor.jsp

| iles reserved via Internet using CCI VDN and Dullating starsd   | t CISC cache of CISC                                                                                            | Televe                                                                                                    |                                      |                       |
|-----------------------------------------------------------------|----------------------------------------------------------------------------------------------------|----------------------------------------------------------------------------------------------------|--------------------------------------|-----------------------|
| lies received via internet using SSL VFN and builetins stored a | Coloc cache of Gioc                                                                                             | TORYO                                                                                                    |                                      |                       |
| <u>DKPR   VHHH  </u>                                            |                                                                                                    |                                                                                                    |                                      |                       |
| Center : OKPR Prague Czech Republic                             |                                                                                                    |                                                                                                    |                                      |                       |
| oundr. on h, riague, ozeci nepublic                             |                                                                                                    |                                                                                                    |                                      |                       |
|                                                                 |                                                                                                    |                                                                                                    |                                      |                       |
|                                                                 |                                                                                                    |                                                                                                    |                                      |                       |
| 160                                                             | files/hour                                                                                                    |                                                                                                    | 11:00:00 to                          | 12:00:00 (-1d) to     |
|                                                                 | The second second second second second second second second second second second second second second second se | Time of (11 Tree)                                                                                           |                                      | 12.00.00 [-14] 10     |
|                                                                 | bulletins/hour                                                                                                  | Time (UTC)                                                                                                  | 11:59:59                             | 11:59:59              |
| 120                                                             | bulletins/hour                                                                                                  | Files received                                                                                              | 11:59:59<br>17                       | 11:59:59 45           |
| 120                                                             | bulletins/hour                                                                                                  | Files received                                                                                              | 11:59:59<br>17<br>0                  | 11:59:59<br>45        |
| 120                                                             | bulletins/hour                                                                                                  | Files received<br>Errors in receiving<br>files                                                              | 11:59:59<br>17<br>0                  | 11:59:59 45           |
| 80                                                              | bulletins/hour                                                                                                  | Files received<br>Errors in receiving<br>files<br>Invalid Files                                             | 11:59:59<br>17<br>0                  | 11:59:59 45           |
| 120                                                             | bulletins/hour                                                                                                  | Files received<br>Errors in receiving<br>files<br>Invalid Files<br>Bulletins stored                         | 11:59:59<br>17<br>0<br>0<br>131      | 11:59:59<br>45        |
| 120<br>80<br>40                                                 | bulletins/hour                                                                                                  | Files received<br>Errors in receiving<br>files<br>Invalid Files<br>Bulletins stored<br>Bulletins not stored | 11:59:59<br>17<br>0<br>0<br>131<br>0 | 11:59:59<br>45<br>314 |

### Case 2 : Error case

Wrong URL

Cygwin Tip : You can call previous commands by the up arrow key.

> curl -s -i -T filename -u -u user:password https://wrong\_endpointURL/

The URL "https://wrong\_endpointURL" is used as an example purpose only. This URL must be different in actual practice.

HTTP/1.1 405 Method Not Allowed Date: Wed, 12 Nov 2014 01:08:38 GMT Content-Type: text/html;charset=utf-8 Vary: Accept-Encoding Content-Length: 1112 Connection: Keep-alive

## Case 3 : Upload by a daemon program

Change currnet directory to work directory :

Work directory : /cygdrive/c/wisworkshop/httpsputd

> cd /cygdrive/c/wisworkshop/httpsputd

> pwd

/cygdrive/c/wisworkshop/httpsputd

# Case 3 : Upload by a daemon program View structure of httpsputd directory

> |S

- dataDir : Directory where httpsputd.sh checks the WMO files
- httpsputd.sh : Daemon program for continuous transmission
- logDir : Directory for storing log and housekeeping files
- WMOFTPFormat : Directory which contains WMO Files for uploading in this case

### Case 3 : Upload by a daemon program

Run httpsputd.sh

> nohup sh httpsputd.sh start &

Move a sample file to input directory

> cygstart dataDir

> mv WMOFTPFormat/filename dataDir/

### Case 3 : Upload by a daemon program

Cehck log

> less logDir/wislog

2014-11-14 18:26:14 [INFO ] process starts.

2014-11-14 18:26:15 [INFO ] https://endpointURL/filename 201 130DateMessage typeURLResponseFile2014-11-14 18:26:16 [INFO ] process endscodesize

### **Case 3 : Upload by a daemon program** Check GISC cache and the 24hr graphical monitoring page

http://www.wis-jma.go.jp/data/browse

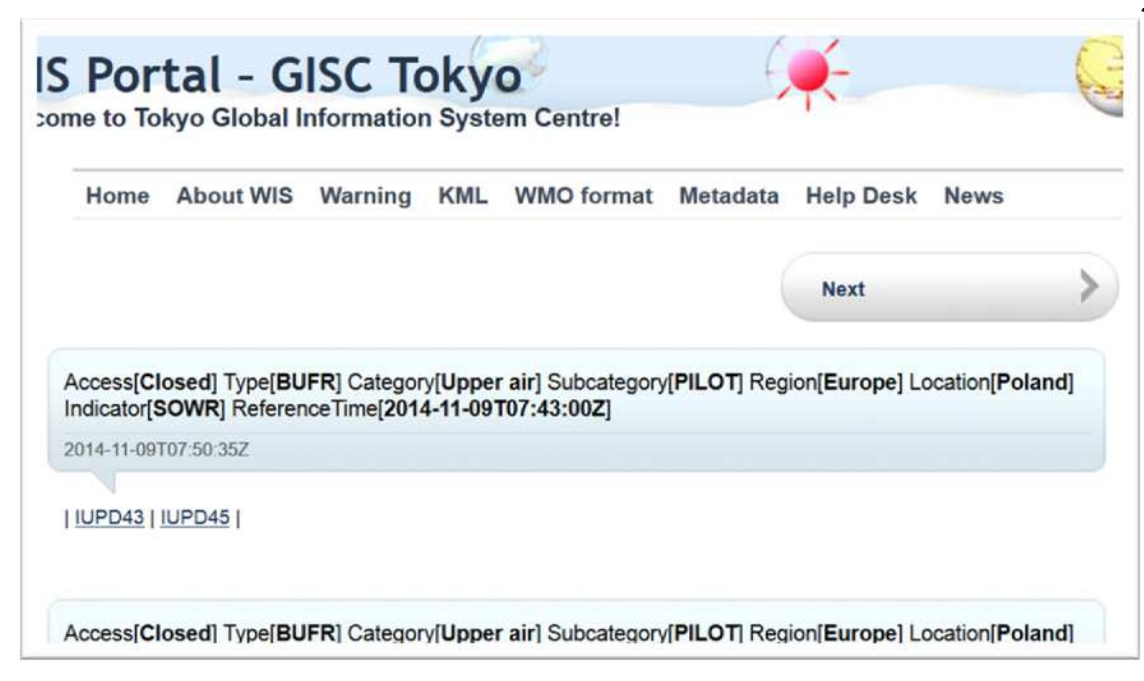

http://www.wisjma.go.jp/iwgmonitor/iwgmonitor.jsp

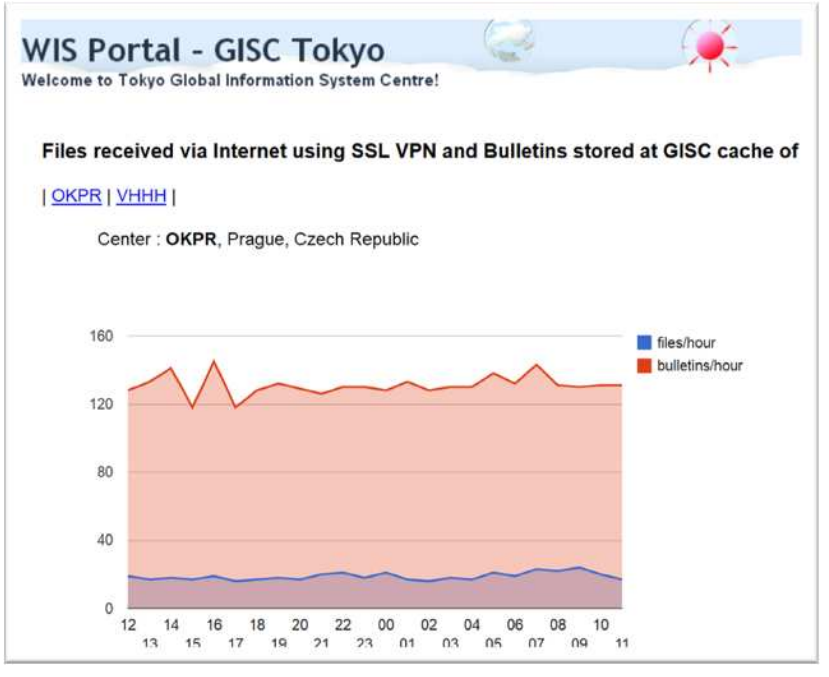

### Exercise

### upload files

• upload sample files

### check transmission for the upload

- log of transmission
- 24hr Graphical Monitor
- GISC Cache

### Outline Lecture

- What is the service?
- what users need to do to start to use it

### Exercise

- upload files
- check transmission for the upload

HTTPS File Uploading Service for your Bulletin transmissions to GISC Tokyo.

Thank you for your attention.